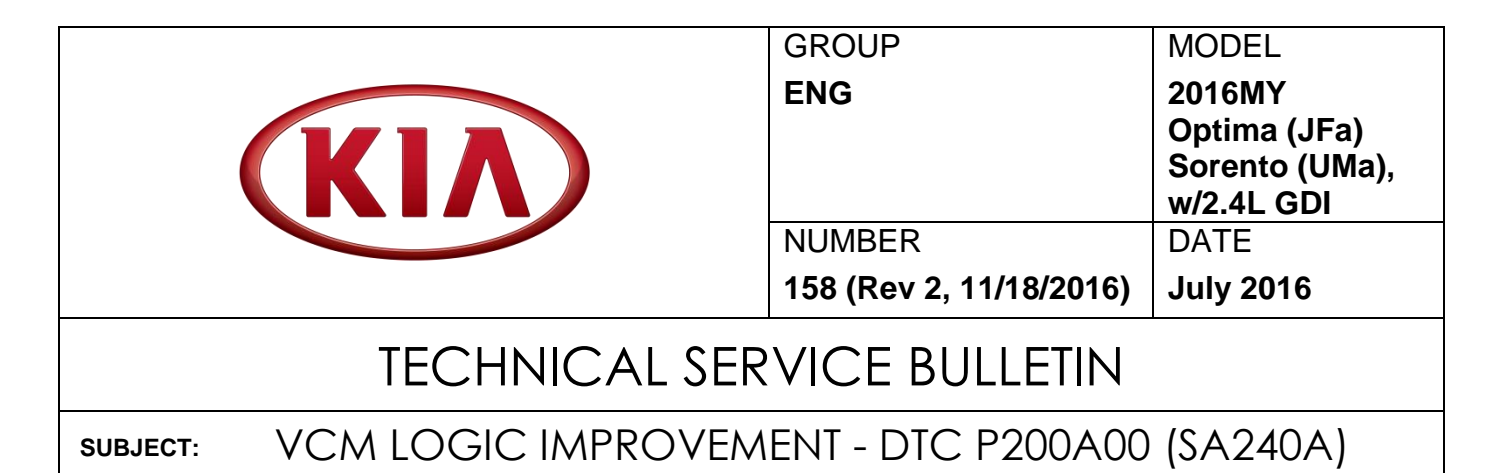

# **\*** NOTICE

This bulletin has been revised to include additional information. New/revised sections of this bulletin are indicated by a black bar in the margin area.

This bulletin provides information related to the ECM software upgrade and **inspection of the VCM motor (Actuation Test)** of some 2016MY Optima (JFa) vehicles, produced from August 28, 2015 through February 15, 2016, and some 2016MY Sorento (UMa) vehicles, produced from November 17, 2014 through February 3, 2016, which may experience a malfunction indicator lamp (MIL) illuminated with the Electronic Control Module (ECM) system-related DTC: P200A00. To correct this condition, the ECM should be reprogrammed using the GDS/KDS download, as described in this bulletin, and, if necessary, replacement of the Variable Charge Motion Actuator (VCMA). <u>Do not replace the intake manifold for this concern.</u> Before performing this procedure, verify that the VIN falls within the production ranges by consulting the table on page 9. For confirmation that the latest reflash has been performed to the vehicle you are working on, verify ROM ID using the tables in this TSB.

## DTC P200A00 - Intake Manifold Runner Performance

## **\*** NOTICE

A Service Action is a repair program without customer notification that is performed during the warranty period. Any dealer requesting to perform this repair outside the warranty period will require DPSM approval.

Repair status for a VIN is provided on WebDCS (Service> Warranty Coverage> Warranty Coverage Inquiry> Campaign Information). Not completed Recall / Service Action reports are available on WebDCS (Consumer Affairs> Not Completed Recall> Recall VIN> Select Report), which includes a list of affected vehicles.

This issue number is <u>SA240A</u>.

# File Under: <Engine> Circulate To: Image: Image:

## SUBJECT: VCM LOGIC IMPROVEMENT - DTC P200A00 (SA240A)

# **\*** NOTICE

This Service Action supersedes SA220. For UMa models, the Flexray Noise Improvement Reflash (Event 277), previously included in SA220, is not included in this new Service Action (SA240A).

For Optima models, this Service Action applies to JFa only! JFa models are produced in the United States (VIN begins with "5"). JF models are produced in Korea (VIN begins with "K"). VCM LOGIC IMPROVEMENT - DTC P200A00 (SA240A)

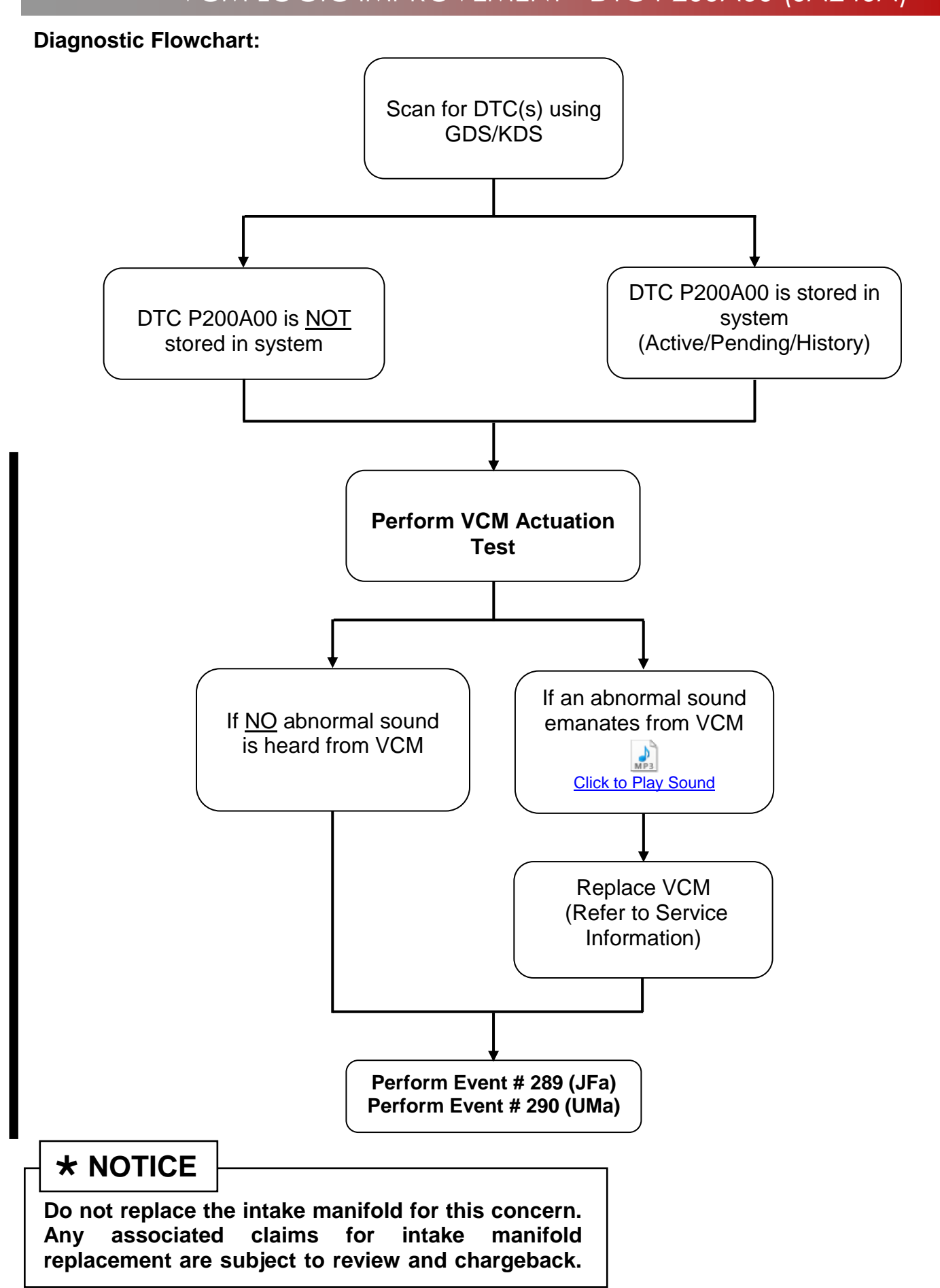

## ECM Upgrade Procedure:

To correct this condition, the ECM should be reprogrammed using the GDS/KDS download, as described in this bulletin.

**UPGRADE EVENT NAME** 

289.JFA 2.4GDI VCM LOGIC IMPROVEMENT

290.UMA 2.4GDI VCM LOGIC IMPROVEMENT

# **\*** NOTICE

- A fully charged battery is necessary before ECM upgrade can take place. It is recommended that the Midtronics GR8-1299 system be used in ECM mode during charging. DO NOT connect any other battery charger to the vehicle during ECM upgrade.
- All ECM upgrades must be done with the ignition key in the 'ON' position.
- Be careful not to disconnect any cables connected to the vehicle or GDS during the ECM upgrade procedure.
- DO NOT start the engine during ECM upgrade.
- DO NOT turn the ignition key 'OFF' or interrupt the power supply during ECM upgrade.
- When the ECM upgrade is completed, turn the ignition 'OFF' and wait 10 seconds before starting the engine.
- ONLY use approved ECM upgrade software designated for the correct model, year.

# 

Before attempting an ECM upgrade on any Kia model, make sure to first determine whether the particular model is equipped with an immobilizer security system. Failure to follow proper procedures may cause the PCM to become inoperative after the upgrade and any claims associated with this repair may be subject to chargeback.

SUBJECT:

# VCM LOGIC IMPROVEMENT - DTC P200A00 (SA240A)

### **ROM ID INFORMATION TABLES :**

Upgrade event #289 (JFa)

| MODEL            | тм  | IMMO     | ECM P/NO    | ROM ID                       |                              |              |
|------------------|-----|----------|-------------|------------------------------|------------------------------|--------------|
| WODEL            |     |          |             | PREVIOUS                     | NEW                          |              |
| JFA 2.4<br>ULEV  | 6AT | іммо 🗖   | 39108-2GGC5 | JFAGNC4ERB0A<br>JFAGNC4ERB0B | JFAGNC4ERC0A                 |              |
|                  |     | NON IMMO | 39108-2GGC0 | JFAGNC4EMB0A<br>JFAGNC4EMB0B | JFAGNC4EMC0A                 |              |
| JFA 2.4<br>SULEV | 6AT | IMMO 🗖   | 39108-2GGD5 | JFAGNS4ERB0A<br>JFAGNS4ERB0B | JFAGNS4ERC0A                 |              |
|                  |     | 0A1      | NON IMMO    | 39108-2GGD0                  | JFAGNS4EMB0A<br>JFAGNS4EMB0B | JFAGNS4EMC0A |

#### Upgrade event #290 (UMa)

| MODEL          | ТМ    | IMMO     | ECM P/NO                   | ROM ID                                                       |                              |  |
|----------------|-------|----------|----------------------------|--------------------------------------------------------------|------------------------------|--|
| WODEL          | 1 141 |          |                            | PREVIOUS                                                     | NEW                          |  |
| UMA 2.4<br>GDI |       |          | 39100-2GGF5<br>39100-2GGH5 | UMAFNC4ER91A<br>UMAFNC4ER92A<br>UMAGNC4ERA31<br>UMAFNC4ERA51 | UMAFNC4ERA52                 |  |
|                | GAT   |          | 39100-2GGF6<br>39100-2GGH6 | UMAFNC4ERA3A<br>UMAFNC4ERA5A<br>UMAFNC4ERA5B                 | UMAFNC4ERA5C<br>UMAFNC4EMA52 |  |
|                | OAT   | NON-IMMO | 39100-2GGF0<br>39100-2GGH0 | UMAFNC4EM91A<br>UMAFNC4EM92A<br>UMAGNC4EMA31<br>UMAFNC4EMA51 |                              |  |
|                |       |          | 39100-2GGF1<br>39100-2GGH1 | UMAFNC4EMA3A<br>UMAFNC4EMA5A<br>UMAFNC4EMA5B                 | UMAFNC4EMA5C                 |  |

To verify the vehicle is affected, be sure to check the Calibration Identification of the vehicle's ECM ROM ID and reference the Information Table as necessary.

# For the second second s

SUBJECT:

## VCM LOGIC IMPROVEMENT - DTC P200A00 (SA240A)

1. Connect the power supply cable to the GDS.

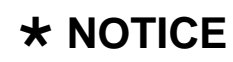

If attempting to perform the ECM upgrade with the power supply cable disconnected from the GDS, be sure to check that the GDS is fully charged before ECM upgrade. If the GDS is not fully charged, failure to perform the ECM upgrade may occur. Therefore, it is strongly recommended that the power supply connector be connected to the GDS.

2. Connect the USB cable between the VCI and the GDS.

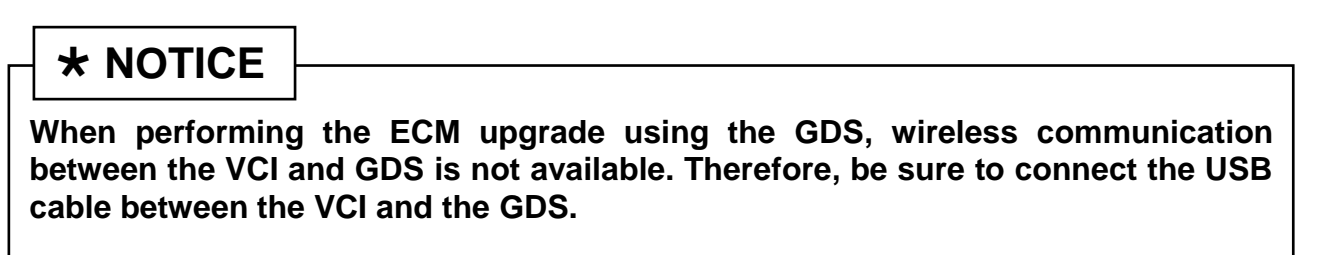

- 3. Connect the Main 16-pin DLC cable (GHDM 241000) to the VCI.
- 4. Connect the Main 16-pin DLC cable (GHDM 241000) to the OBD-II connector, located under the driver's side of the instrument panel.

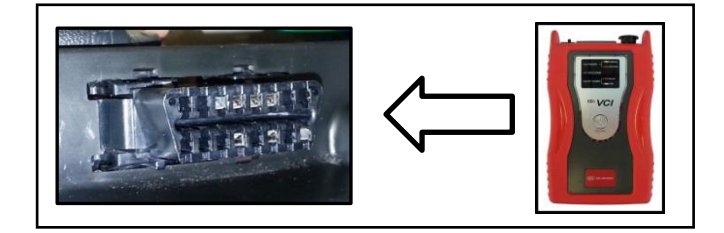

- 5. With the ignition key ON, turn ON the VCI and GDS. Access the GDS vehicle identification number (VIN) screen and configure the vehicle using the **VIN AUTO DETECT** Function.
- 6. Select **ENGINE** system, and click **OK**.

SUBJECT: VCM LOGIC IMPROVEMENT - DTC P200A00 (SA240A)

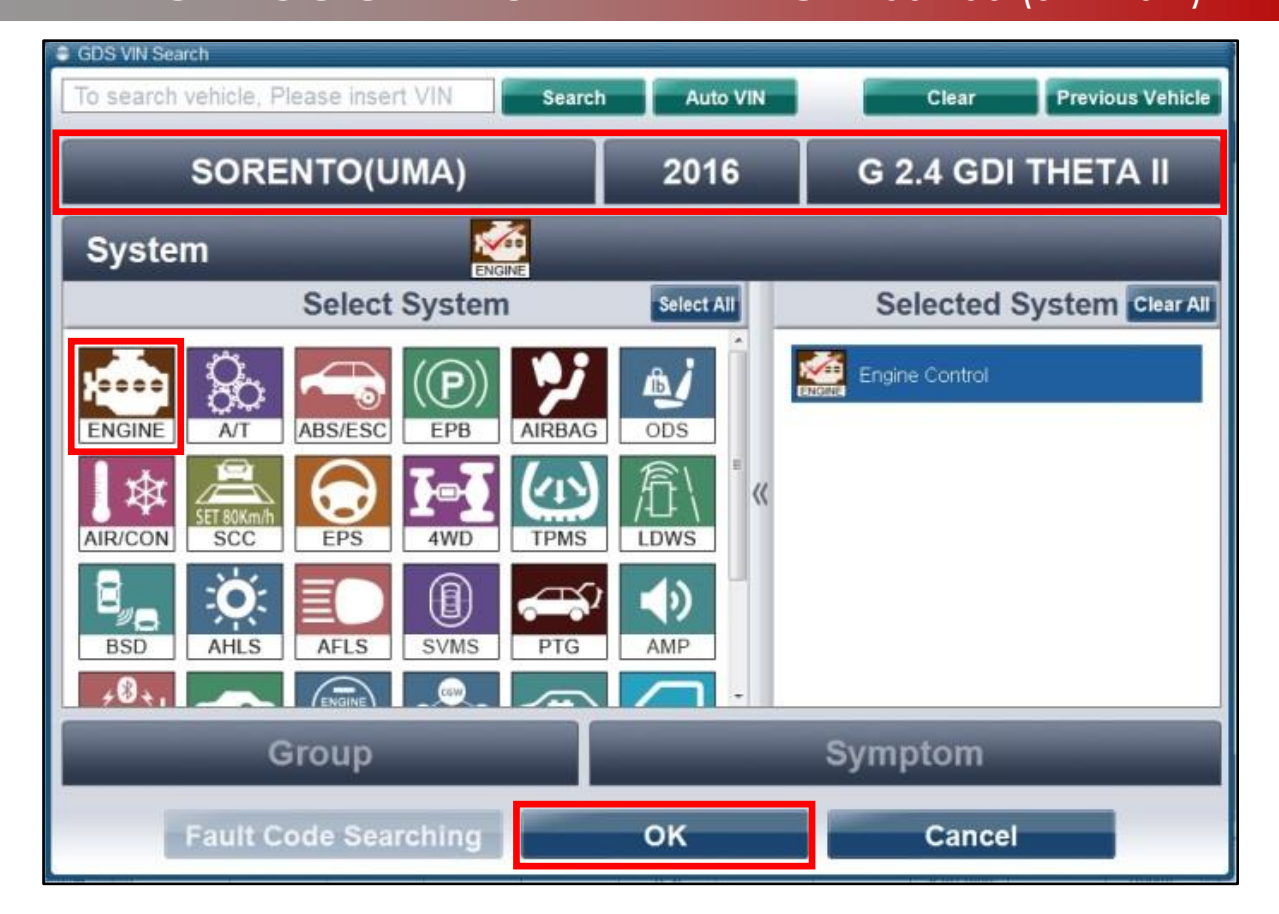

 Select ECU Upgrade from the bottom right-hand corner. Next, select Auto Mode, and then Engine. Perform event #289(JFa) / #290(UMa) in accordance with normal GDS upgrade procedures.

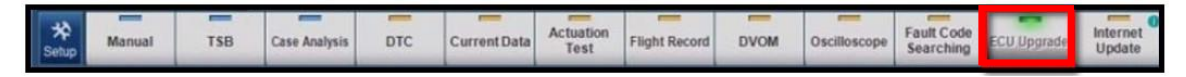

- 9. Check for Diagnostic Trouble Codes using the GDS and erase any DTCs stored such as EPS, ESC, and TPMS that may have been set during reprogramming.
- 10. Start the engine to confirm proper operation of the vehicle

# 

Before attempting an ECM upgrade on any Kia model, make sure to first determine whether the particular model is equipped with an immobilizer security system. Failure to follow proper procedures may cause the PCM to become inoperative after the upgrade and any claims associated with this repair may be subject to chargeback.

SUBJECT:

# \* NOTICE

Do NOT attempt to perform a Manual Mode upgrade unless Auto Mode fails. Always follow the instructions given on the GDS in either Auto or Manual mode. See table for Manual Mode passwords.

#### \*MANUAL MODE ECM UPGRADE PASSWORDS:

### \*Do NOT perform Manual Mode ECM upgrade unless Auto Mode fails.

#### Upgrade event #289 (JFa)

| Event # | System | Menu                                      | Password |
|---------|--------|-------------------------------------------|----------|
|         | ECU    | JFA 2.4 ULEV A/T -IMMO : 39108-2GGC0      | 0820     |
| 289     |        | JFA 2.4 SULEV A/T -IMMO : 39108-2GGD0     | 0821     |
|         |        | JFA 2.4 ULEV A/T +IMMO/SMK : 39108-2GGC5  | 0825     |
|         |        | JFA 2.4 SULEV A/T +IMMO/SMK : 39108-2GGD5 | 0826     |

### Upgrade event #290 (UMa)

| Event # | System | Menu                                      | Password |
|---------|--------|-------------------------------------------|----------|
|         | ECU    | UMA 2.4GDI A/T -IMMO : 39100-2GGF0/H0     | 0200     |
| 290     |        | UMA 2.4GDI A/T -IMMO : 39100-2GGF1/H1     | 0211     |
|         |        | UMA 2.4GDI A/T +IMMO/SMK : 39100-2GGF5/H5 | 0255     |
|         |        | UMA 2.4GDI A/T +IMMO/SMK : 39100-2GGF6/H6 | 0266     |

- 1. Within the ECM Upgrade screen, select **Manual Mode** in the left column, select **Engine** and then select **Upgrade Event #289(JFa) / #290(UMa).** Select the appropriate control unit part number by referring to the ROM ID Information Table on Page 4, and click **OK**.
- 2. Enter the appropriate password from the table above, and click **OK**.
- 3. Upgrade will begin and the progress of the upgrade will appear on the bar graph.
- 4. When the GDS reports that the ECM upgrade has been successfully completed, click **OK**, turn OFF the ignition key, and wait at least 10 seconds before attempting to start the engine.
- 5. Check for Diagnostic Trouble Codes using the GDS and erase any DTCs stored such as EPS, ESC, and TPMS that may have been set during reprogramming.
- 6. Start the engine to confirm proper operation of the vehicle.

## SUBJECT: VCM LOGIC IMPROVEMENT - DTC P200A00 (SA240A)

### PARTS INFORMATION:

| Part Name      | Part Number | Qty. |
|----------------|-------------|------|
| Motor Assy-VCM | 28323 2GGA1 | 1    |

## AFFECTED VEHICLE PRODUCTION RANGE:

| Model         | Production Date Range                           |  |  |  |
|---------------|-------------------------------------------------|--|--|--|
| Optima (JFa)  | From August 28, 2015 through February 15, 2016  |  |  |  |
| Sorento (UMa) | From November 17, 2014 through February 3, 2016 |  |  |  |

## WARRANTY CLAIM INFORMATION:

| Model            | Claim<br>Type                         | Causal<br>P/N  | Qty. | N<br>Code | C<br>Code                | Repair<br>Description                          | Labor Op<br>Code | Time       | Related<br>Parts | Qty. |
|------------------|---------------------------------------|----------------|------|-----------|--------------------------|------------------------------------------------|------------------|------------|------------------|------|
| Optima<br>(JFa)  | 39108<br>2GGC0<br>V<br>39100<br>2GGF0 | 39108          | 8 00 | NOO       | 000                      | (SA 240A)<br>ECM Upgrade                       | 160A27R0         | 0.5<br>M/H | N/A              | 0    |
|                  |                                       | 2GGC0          |      |           |                          | (SA 240A)<br>ECM Upgrade<br>and VCM<br>Replace | 160A27R1         | 0.9<br>M/H | 28323<br>2GGA1   | 1    |
| Sorento<br>(UMa) |                                       | 39100<br>2GGF0 |      |           | (SA 240A)<br>ECM Upgrade | 160A26R0                                       | 0.5<br>M/H       | N/A        | 0                |      |
|                  |                                       |                |      |           |                          | (SA 240A)<br>ECM Upgrade<br>and VCM<br>Replace | 160A26R1         | 0.9<br>M/H | 28323<br>2GGA1   | 1    |

## **\*** NOTICE

VIN inquiry data for this repair is provided for tracking purposes only. KIA retailers should reference SA 240A when accessing the WebDCS system.

## **\*** NOTICE

For Optima models, this Service Action applies to JFa only! JFa models are produced in the United States (VIN begins with "5"). JF models are produced in Korea (VIN begins with "K").